## How to use Kronos SSO (Single Sign On)

IT-20230809

Objective: How to use your CLGW webmail credentials to sign into your Kronos account.

1. Open Microsoft Edge and go to: <u>https://clgw.ca/UKG-SSO</u>

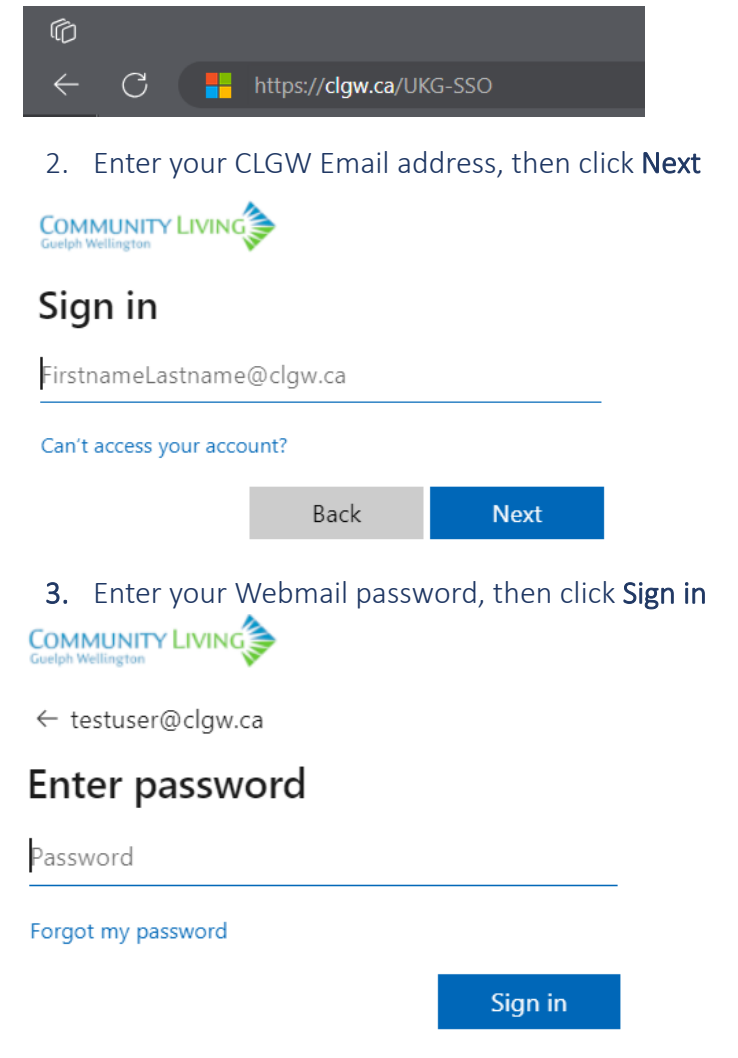

If you're having trouble signing in, please open an IT support ticket at <u>http://ticket.clgw.ca/</u> To enroll in self-serve password reset, please visit <u>https://aka.ms/ssprsetup</u> To reset your password, please visit <u>https://aka.ms/sspr</u>